# GUIAS DE USO RIA

# Pre-carga mediada

Elaborado por la Unidad de Gestión Central del RIA

2024

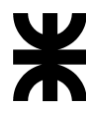

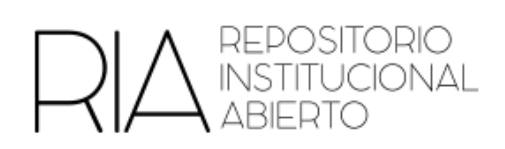

## Pre-carga mediada

La pre-carga mediada es el acto por el cual una persona hace una primera carga en una determinada colección en el RIA. Luego de esto, el equipo local de la Unidad Académica, evalúa, edita y/o aprueba la publicación en el RIA.

## a) Habilitar la pre-carga

1. La persona (sin rol de administración) debe solicitar al equipo local el acceso para la realización de la pre-carga. Deberá asimismo aclarar en qué colección realizará esta pre-carga

En caso de que no exista este usuario, un administrador o administradora de la comunidad deberá dar de alta al usuario/a.

- 2. Un administrador o administradora deberá ingresar con usuario y contraseña en el RIA.
- 3. Ingresar a la comunidad correspondiente.
- 4. En el sector izquierdo encontrarán la opción Editar Colección

| REPOSITORIO<br>INSTITUCIONAL<br>ABIERTO |  |
|-----------------------------------------|--|
| MI CUENTA                               |  |
| Salir                                   |  |
| Perfil                                  |  |
| Material subido                         |  |
| CONTEXTO                                |  |
| Editar Colección                        |  |
| Relacionador de ítems                   |  |
| Exportar colección                      |  |
| Exportar metadatos                      |  |
| ADMINISTRATIVO                          |  |
| Panel de control                        |  |
| Estadísticas                            |  |
| Tareas de Curación                      |  |
| Control de acceso                       |  |

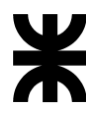

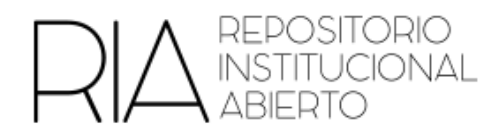

# 5. Hacer clic en Asignar Roles

# Editar colección: INGLES I

| Editar metadatos       | Asignar roles      | Origen del Contenido | Curar |
|------------------------|--------------------|----------------------|-------|
| Nombre:                |                    |                      |       |
| INGLES I               |                    |                      |       |
| Descripción breve::    |                    |                      |       |
| Trabajos Finales de M  | 1aterias- INGLES I | I                    |       |
| Texto introductorio (H | TML):              |                      |       |
|                        |                    |                      |       |
|                        |                    |                      |       |
|                        |                    |                      |       |
|                        |                    |                      |       |

# 6. En Publicadores, hacer clic en la colección

| Subir material                |                                                                                                    | GLL31                                                                 |                       |  |
|-------------------------------|----------------------------------------------------------------------------------------------------|-----------------------------------------------------------------------|-----------------------|--|
| para mejorar notoriamente su  |                                                                                                    |                                                                       |                       |  |
| visibilidad e impacto         | Editar metadatos Asignar roles                                                                                                    | Origen del Contenido Curar                                            |                       |  |
|                               |                                                                                                    |                                                                       |                       |  |
| Buscar material               | Administradores                                                                                                    | ninguno                                                               | Crear                 |  |
| Busque entre los recursos     | Los administradores de la colección                                                                                                    | deciden quién puede subir ítems a la colección, retirarlos, editar lo | os metadatos (después |  |
| disponibles en el repositorio | de la publicación) y añadir (relacionar) items existentes de otras colecciones a esta colección (dependiendo de la autorización de esta colección).                                                                                             |                                                                       |                       |  |
| Búsquedas 0                   |                                                                                                    |                                                                       |                       |  |
| Dusqueuas                     |                                                                                                    |                                                                       |                       |  |
|                               |                                                                                                    |                                                                       |                       |  |
| LISTAR                        | Publicadores                                                                                                    | COLLECTION_1178_SUBMIT                                                | Borrar                |  |
| Todo RIA                      | Usuarios y grupos que tienen permiso de carga de ítem tovos a esta colección                                                                                                    |                                                                       |                       |  |
| Comunidades & Colecciones     |                                                                                                    |                                                                       |                       |  |
|                               |                                                                                                    |                                                                       |                       |  |
| Por fecha de publicación      | Acceso por defecto de lectura                                                                                                    | El permiso por defecto de lectura de                                  | Restringir            |  |
| Autoree                       |                                                                                                    | los ítems y archivos está actualmente                                 |                       |  |
| Autores                       |                                                                                                    | asignado a Anónimo.                                                   |                       |  |
| Títulos                       | Títulos Usuarios y grupos que pueden leer los nuevos ítems subidos a esta colección. Los cambios en este rol no son retroacti los antiguos ítems permanecerán visibles para aquellos que hayan tenido acceso en el momento de su incorporación. |                                                                       |                       |  |
|                               |                                                                                                    |                                                                       |                       |  |
| Materias                      |                                                                                                    |                                                                       |                       |  |
|                               |                                                                                                    |                                                                       |                       |  |

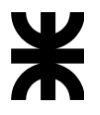

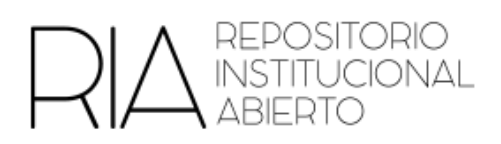

# 7. Buscar a la persona deseada y hacer clic en Usuarios

Editor de grupos: COLLECTION\_1178\_SUBMIT (id: 1063)

| Este grupo                   | e grupo está asociado con la colección:INGLES I |                                              |          |  |  |
|------------------------------|-------------------------------------------------|----------------------------------------------|----------|--|--|
| Cambiar e                    | ambiar el nombre del grupo:                     |                                              |          |  |  |
| COLLEG                       | COLLECTION_1178_SUBMIT                          |                                              |          |  |  |
| Buscar mi                    | iembros para añadir:                            |                                              |          |  |  |
|                              |                                                 |                                              |          |  |  |
| Usuarios                     | Usuarios Grupos                                 |                                              |          |  |  |
|                              |                                                 |                                              |          |  |  |
| Miemt                        | bros                                            |                                              |          |  |  |
| Miemt                        | bros                                            | Correo electrónico                           |          |  |  |
|                              | Dros<br>Nombre<br>Graciela E Yugdar Tófalo      | Correo electrónico<br>utnfrpingles@gmail.com | Eliminar |  |  |
| Miems<br>D<br>669<br>Guardar | Dros<br>Nombre<br>Graciela E Yugdar Tófalo      | Correo electrónico<br>utnfrpingles@gmail.com | Eliminar |  |  |

8. Aparecerá una lista de usuarios. Hacer clic en Añadir

| Editor de grupos: COMMUNITY_74_ADMIN (id: 463) |                                                                                               |                          |        |  |  |
|------------------------------------------------|-----------------------------------------------------------------------------------------------|--------------------------|--------|--|--|
| Este gru                                       | Este grupo está asociado con la comunidad: Unidad de Gestión RIA - Ciclo de Videoconferencias |                          |        |  |  |
| Cambiar                                        | el nombre del grupo:                                                                          |                          |        |  |  |
| COMN                                           | IUNITY_74_ADMIN                                                                               |                          |        |  |  |
| Buscar n<br>Suarez<br>Usuari                   | Buscar miembros para añadir:<br>Suarez<br>Usuarlos Grupos Limplar la búsqueda                 |                          |        |  |  |
| ID                                             | Nombre                                                                                        | Correo electrónico       |        |  |  |
| 8                                              | Florencia Suarez                                                                              | fsuarez@rec.utn.edu.ar   | Añadir |  |  |
| 330                                            | ALEJANDRA SUAREZ                                                                              | ale-suarez-6@hotmail.com | Añadir |  |  |
| 151                                            | María Esther Suárez                                                                           | mesuarez@utn.edu.ar      | Añadir |  |  |

Se puede repetir este paso la cantidad de veces necesarias para añadir la cantidad de personas deseadas.

Luego hacer click en Guardar

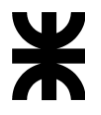

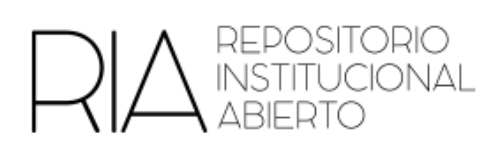

9. Elegir alguna de las siguientes opciones, de acuerdo con las necesidades de las Unidades

Académicas y hacer clic en Crear

| Etapa Aceptar/Rechazar                                        | ninguno                                                           | Crear                |
|---------------------------------------------------------------|-------------------------------------------------------------------|----------------------|
| Las personas responsables de este pas<br>metadatos del mismo. | o podrán aceptar o rechazar materiales pendientes. Sin embargo,   | no podrán editar los |
|                                                               |                                                                   |                      |
| Etapa Aceptar/Rechazar/Editar<br>metadatos                    | ninguno                                                           | Crear                |
| Las personas responsables de este pas                         | o podrán editar los metadatos de los materiales pendientes y acep | tar o rechazarlos.   |
|                                                               |                                                                   |                      |
| Etapa editar metadatos                                        | ninguno                                                           | Crear                |
| Las personas responsables de este pas<br>rechazarlos.         | o podrán editar los metadatos de los materiales pendientes pero n | o podrán             |

10. Buscar a la persona deseada y hacer clic en Usuarios

| Buscar miembros para añadir:        |                     |                          |        |  |
|-------------------------------------|---------------------|--------------------------|--------|--|
| Suarez                              |                     |                          |        |  |
| Usuarios Grupos Limpiar la búsqueda |                     |                          |        |  |
| ID                                  | Nombre              | Correo electrónico       |        |  |
| 8                                   | Florencia Suarez    | fsuarez@rec.utn.edu.ar   | Añadir |  |
| 330                                 | ALEJANDRA SUAREZ    | ale-suarez-6@hotmail.com | Añadir |  |
| 151                                 | María Esther Suárez | mesuarez@utn.edu.ar      | Añadir |  |

Las personas que se agreguen en este paso, serán quienes acepten, rechacen o editen los objetos subidos en la pre-carga.

Se puede repetir este paso la cantidad de veces necesarias para añadir la cantidad de personas deseadas.

Luego hacer click en Guardar

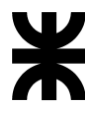

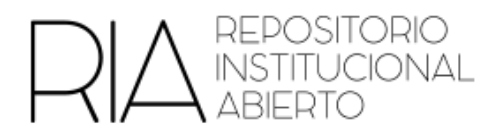

#### b) Proceso para aceptar, rechazar o editar los objetos subidos a la pre-carga

1. A las personas administradoras de la subcomunidad de la FR les va a llegar un mail avisando que se subió un ítem.

Haciendo clic en ese enlace podrán ver la siguiente pantalla

Tareas del flujo de trabajo

| Estas tareas son ítems que están esperando aprobación antes de ser añadidas al repositorio. Hay dos colas de tareas, una para tareas que ha aceptado y otra para tareas que todavía no han sido asumidas por nadie.<br>Sus tareas |                       |                |                               |                                          |  |
|----------------------------------------------------------------------------------------------------|-----------------------|----------------|-------------------------------|------------------------------------------|--|
|                                                                                                    | Tarea                 | Ítem           | Colección                     | Remitente                                |  |
|                                                                                                    | En edición            | Item de prueba | Grabación de las conferencias | correo electrónico:Biblioteca UTN Prueba |  |
| Devolver las tareas selectionadas a la cola<br>Tareas en cola                                                                                                    |                       |                |                               |                                          |  |
|                                                                                                    | Tarea                 | ĺtem           | Colección                     | Remitente                                |  |
| No h                                                                                                    | No hay tareas en cola |                |                               |                                          |  |

- 2. Hacer clic en el ítem. Aparecerá el item pre-cargado y podrán ver los metadatos.
- 3. Si el objeto estuviera en condiciones de mostrarse en el RIA, hacer clic en "Aprobar ítem".

Acciones posibles para esta tarea:

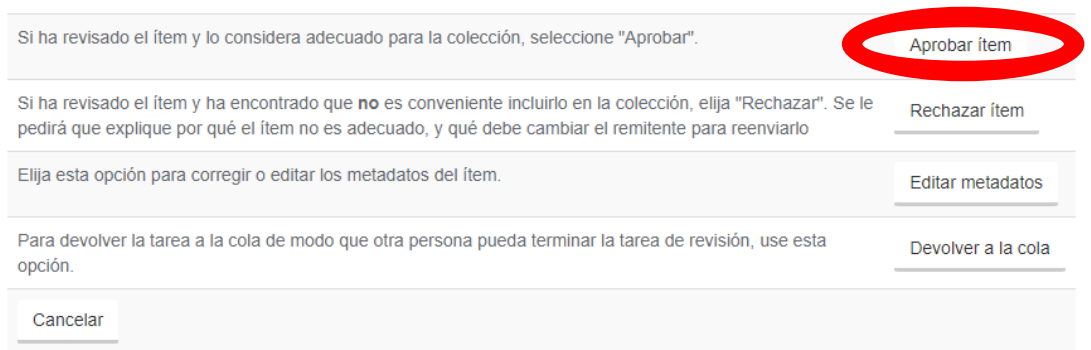

También se puede rechazar o editar los metadatos si consideran necesario.

4. A la persona que lo publicó, le llegará un mail avisando que su trabajo fue aprobado y ya se encuentra disponible en el repositorio.